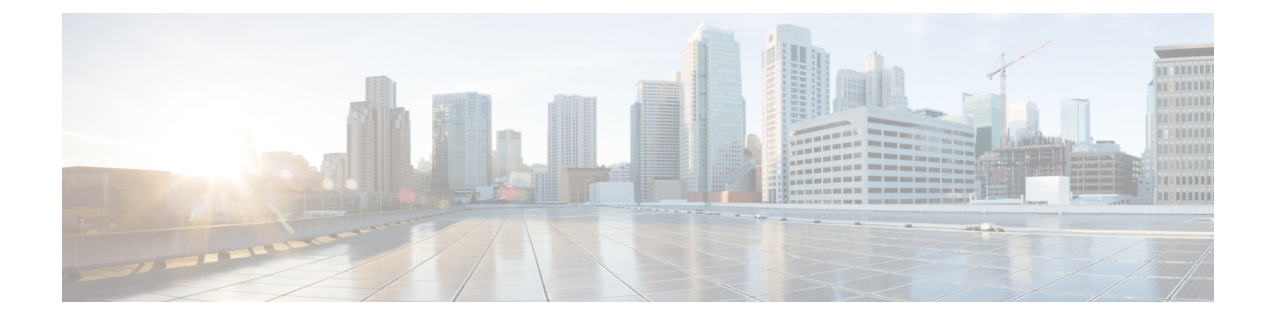

# コンソール ポートへの接続

シリアル ポートでは、コンソール端末または PC によって、ASA への管理アクセスを行えま す。CLI を使用して ASA を設定するには、ASA コンソール ポートと端末または PC との間の 接続を確立する必要があります。

- Microsoft Windows でのコンソール ポートへの接続 (1ページ)
- Mac OS X でのコンソール ポートへの接続 (3ページ)
- Linux でのコンソール ポートへの接続 (3ページ)

# Microsoft Windows でのコンソール ポートへの接続

Microsoft Windows ベースの PC を ASA の USB シリアル ポートに最初に接続する際、USB デ バイス ドライバをインストールする必要があります。インストールしないと接続に失敗しま す。

ドライバをアンインストールするには、Add Remove Programs ユーティリティまたは Setup-exe プログラムを使用します。

(注) ドライバをアンインストールする前に、ASA コンソール ターミナルの接続を解除してく ださい。

- ステップ1 Cisco Download Software サイトの [USB コンソールソフトウェア (USB Console Software)]カテゴリから、 使用している ASA モデルに対応する正しいドライバ (Cisco\_usbconsole\_driver\_X\_X\_zip (X はリビジョン 番号))を取得します。
- **ステップ2** ドライバをインストールします。
- ステップ3 次の図に示すように、USB5ピンミニUSBタイプBをUSBコンソールポートに接続します。

図 1: ASA 5508-X および ASA 5516-X のコンソール ポート接続

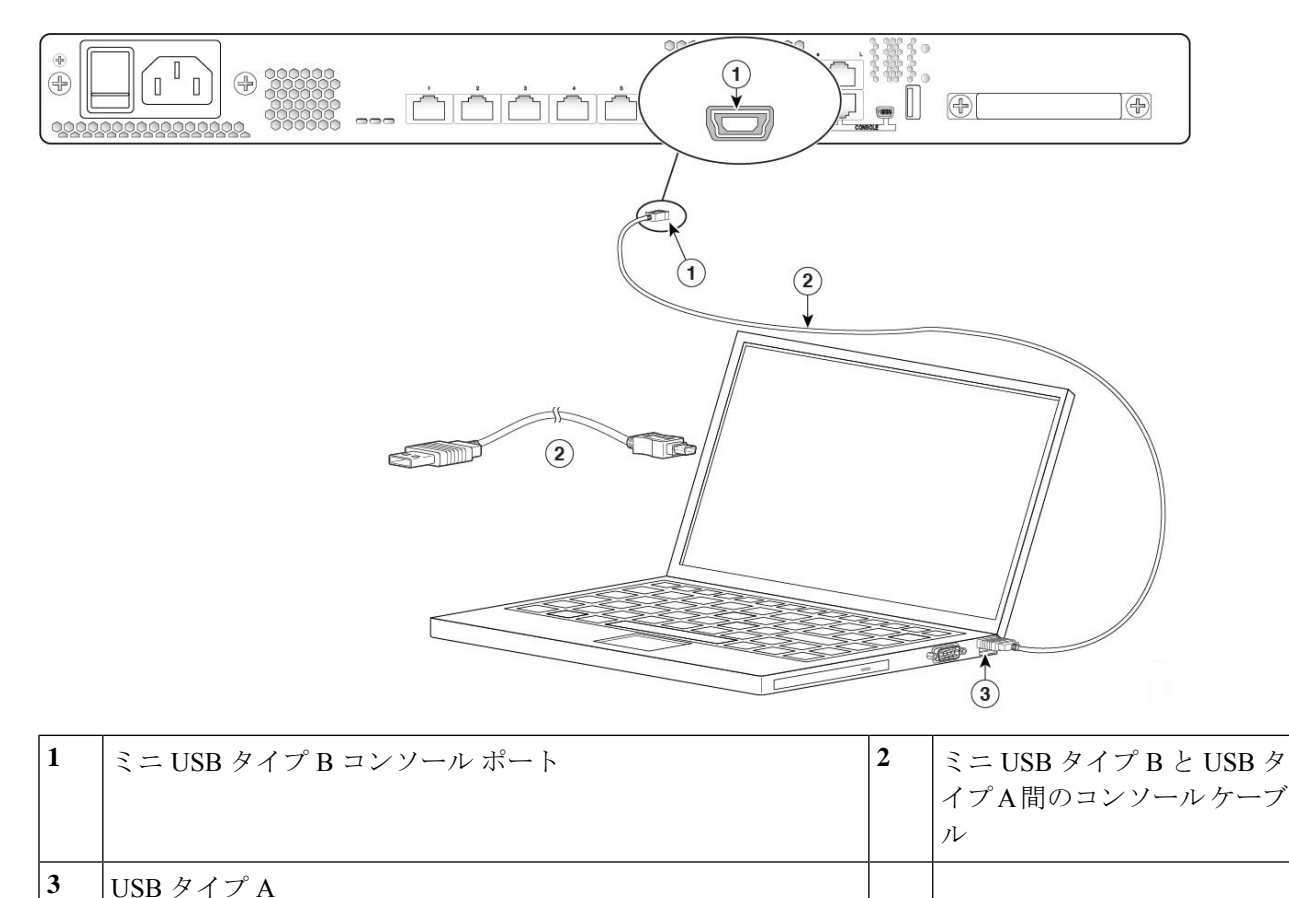

ステップ4 DB-9 コネクタ(または USB タイプ A) があるケーブルの端を端末または PC に接続します。端末または PC に DB-9 コネクタに対応しないコンソールポートがある場合、そのポートに適切なアダプタを装着する 必要があります。

USB コンソール ポートの LED が緑色に変わり、しばらくすると [新しいハードウェアが見つかりました (Found New Hardware)] ウィザードが表示されます。

- ステップ5 指示に従って、ドライバのインストールを完了します。
- **ステップ6** ASA と通信するには、ターミナル エミュレータ アプリケーションを起動します。次のパラメータを使用 してこのソフトウェアを設定します。
  - ・9600 ボー
  - •8データビット
  - •パリティなし
  - •1ストップビット
  - フロー制御なし

### Mac OS X でのコンソールポートへの接続

組み込みの OS X ターミナル ユーティリティを使用して Mac OS X システムの USB ポートをコ ンソールに接続するには、次の手順に従います。また、独立したターミナル エミュレータ ア プリケーションを使用する方法もあります。

- ステップ1 Finder を使用して、[Applications] > [Utilities] > [Terminal] を選択します。
- ステップ2 OS X USB ポートを ASA に接続します。
- ステップ3 次のコマンドを入力して、OS X USB ポート番号を検索します。

#### 例:

macbook:user\$ cd /dev macbook:user\$ ls -ltr /dev/\*usb\* crw-rw-rw- 1 root wheel 9, 66 Apr 1 16:46 tty.usbmodem1a21 DT-macbook:dev user\$

ステップ4 次のコマンドに続けて ASA の USB ポート速度を指定して、USB ポートに接続します。

#### 例:

macbook:user\$ screen /dev/tty.usbmodem1a21 9600

ステップ5 ターミナル ウィンドウから OS X USB コンソールを切断するには、Ctrl+Z に続いて Ctrl+\を入力します。

## Linux でのコンソール ポートへの接続

組み込みの Linux ターミナル ユーティリティを使用してコンソールに Linux システムの USB ポートを接続するには、次の手順に従います。

- ステップ1 Linux のターミナル ウィンドウを開きます。
- ステップ2 Linux USB ポートを ASA に接続します。
- ステップ3 次のコマンドを入力して、Linux USB ポート番号を検索します。

### 例:

root@usb-suse# cd /dev root@usb-suse /dev# ls -ltr \*ACM\* crw-r--r- 1 root root 188, 0 Jan 14 18:02 ttyACMO root@usb-suse /dev#

ステップ4 次のコマンドに続けて ASA の USB ポート速度を指定して、USB ポートに接続します。

### 例:

root@usb-suse /dev# screen /dev/ttyACM0 9600

I

ステップ5 ターミナル ウィンドウから Linux USB コンソールの接続を解除するには、Ctrl+a を押した後に quit と入力します。

翻訳について

このドキュメントは、米国シスコ発行ドキュメントの参考和訳です。リンク情報につきましては 、日本語版掲載時点で、英語版にアップデートがあり、リンク先のページが移動/変更されている 場合がありますことをご了承ください。あくまでも参考和訳となりますので、正式な内容につい ては米国サイトのドキュメントを参照ください。